## 《星願小王子 Online》學習軟件家用版下載及安裝步驟 - Mac 版

OS High Sierra 10.1306 環境下示範

步驟一:

按連結下載《星願小王子 Online》家用版軟件:

http://www.little-prince.com.hk/littleprince/Download/LittlePrinceBrowserOnline-Mac.zip

步驟二:

從"下載項目"內把"LittlePrinceBrowserOnline"拉到"應用程式"中儲存

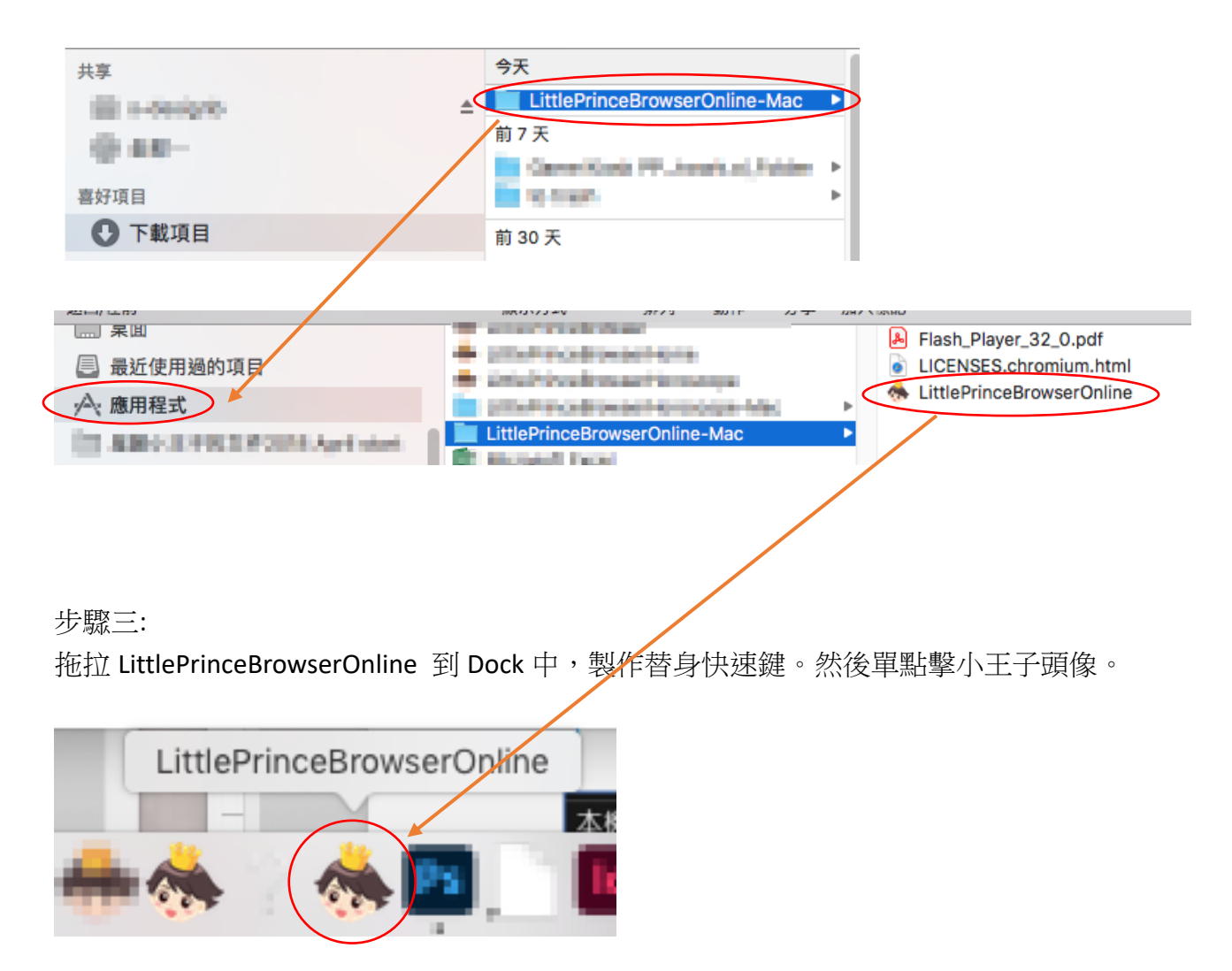

步驟四: 按"打開"

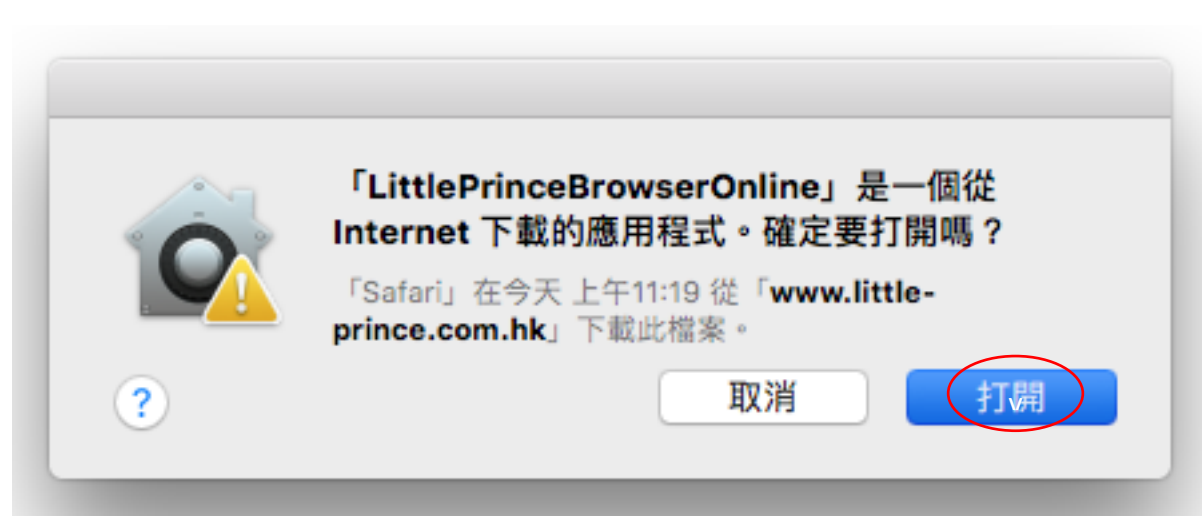

步驟五:

首次購買軟件的需先於"註冊戶口"註冊帳戶,收取電郵並啟動戶口。(如有錯誤之類訊 息、未能收到電郵等,請先與我們聯絡-T:35832665,不用試重新登記。我們會檢查系統作 更正)之後要在 "帳戶管理"登入並以產品序號登記擁有的遊戲集。完成後便於"進入遊 戲"按"星願帳戶"進入遊戲。

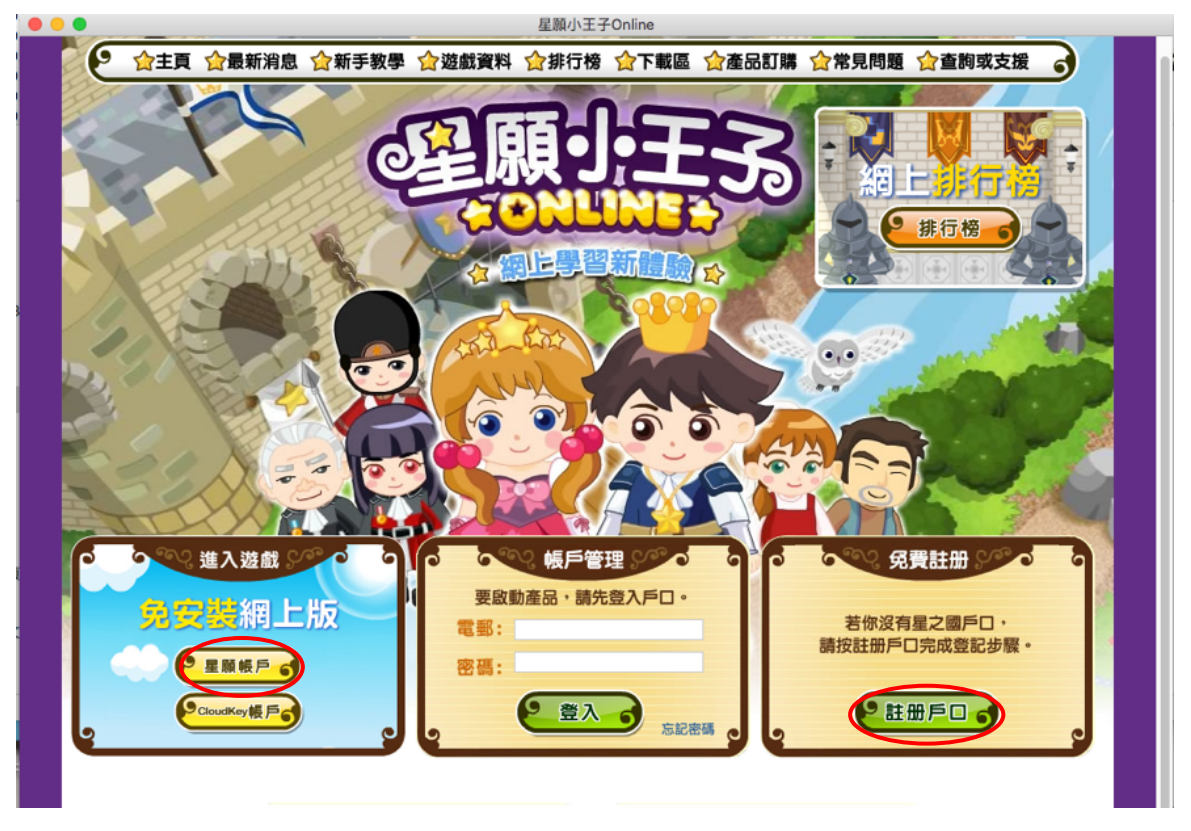

步驟六:

輸入已登記的電郵和密碼便可進入遊戲。

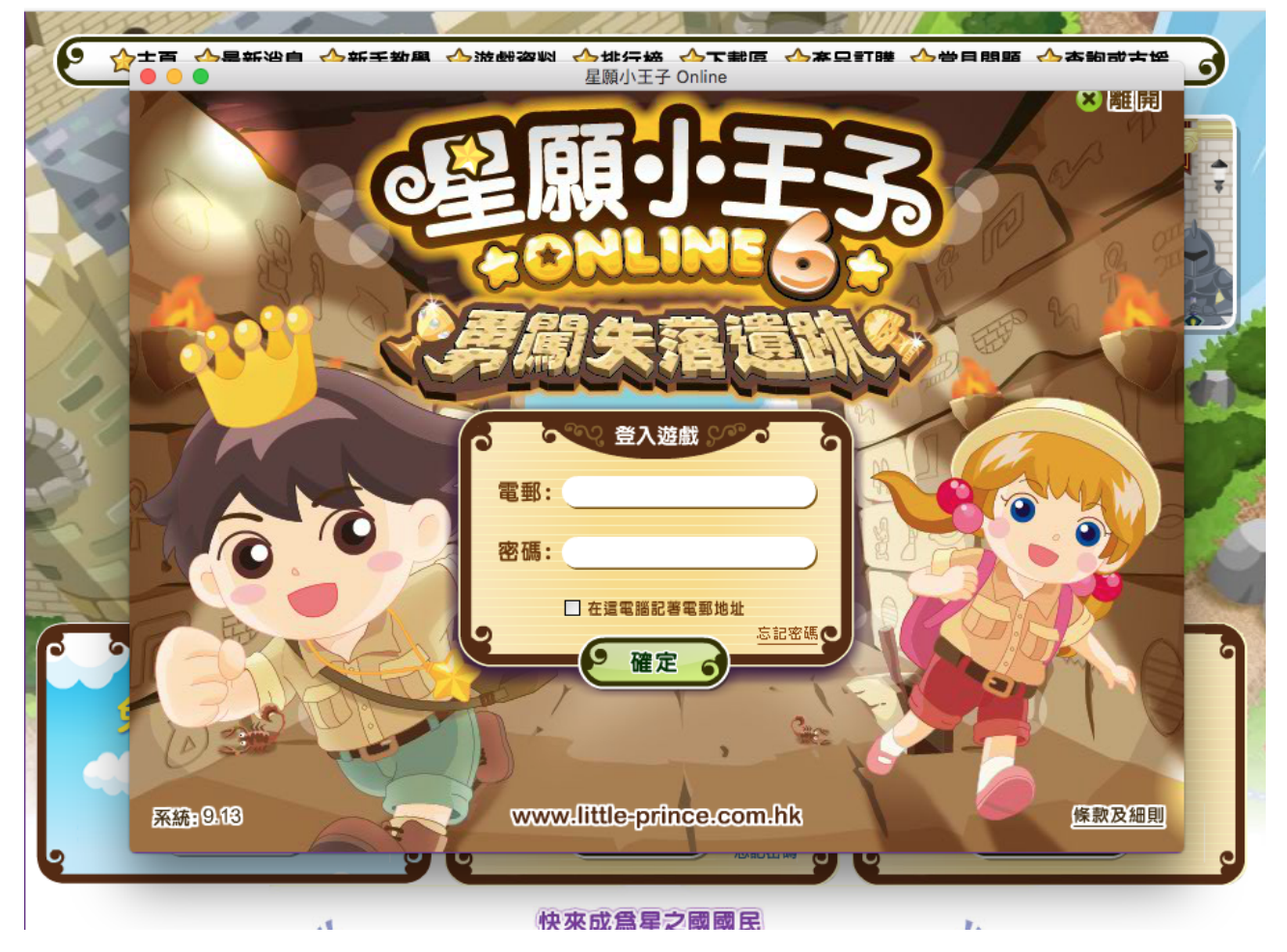

# 日後再購買其他集數,可於"帳戶管理"登入並啟動新購集數。